# University of Houston Z Clear Lake

Human Resources

## Department Contact: Updating Candidate(s) Status

| Go to the <u>HR</u>                                                                       | Employment                                                                     |                                                                                                    |                                                   |                                                         |                                                            |                           |         |  |
|-------------------------------------------------------------------------------------------|--------------------------------------------------------------------------------|----------------------------------------------------------------------------------------------------|---------------------------------------------------|---------------------------------------------------------|------------------------------------------------------------|---------------------------|---------|--|
| <u>Employment page.</u>                                                                   | New Employees                                                                  | Careers at UHCL                                                                                                    |                                                   |                                                         |                                                            |                           |         |  |
| 1. Click on Access to<br>Taleo Administration<br>Site.                                    | Part-Time Employment<br>Taleo and Recruitment<br>Resources<br>Requests to Vire | University of Houston-Clear Lake currently employs more than 900 full-time faculty and staff<br>members. We offer a wide range of careers, including teaching, research, advising,<br>administration, counseling, information technology or maintenance, and so can you. The<br>possibilities are endless at UHCL, and we're looking for dynamic, energetic candidates who are<br>committed to promoting education and serving our students. If you're dedicated to serving<br>students and the community, search our current employment opportunities to start your flight<br>plan and er ready to soar with the Hawks. |                                                   |                                                         |                                                            |                           |         |  |
| Login with your                                                                           | Requests to Hire                                                               | Kequests to Hire         Particular generation generation of the fire flows.           Students seeking on campus employment should visit the <u>Career Services</u> website.                                                                                                    |                                                   |                                                         |                                                            |                           |         |  |
| computer login<br>credentials (Last Name                                                  | Contact<br>Human Resources                                                     | Job Opportunities TALEO Administration Sit                                                                                                    | te Labor Com                                      | pliance Notices                                         |                                                            |                           |         |  |
| and Password).                                                                            |                                                                                |                                                                                                    |                                                   | Notice: Do <u>NOT</u> Bookm<br>Please sign in using you | a <mark>rk This Page!</mark><br>ur campus username and pas | sword to proceed.         |         |  |
|                                                                                           |                                                                                |                                                                                                    |                                                   | Example usernames: SmithC , OF<br>Username:             | SwithC1234<br>Username                                     |                           |         |  |
| 2. Click Sign In.                                                                         |                                                                                |                                                                                                    |                                                   | Password:                                               | Password                                                   | 2                         | Cine in |  |
| The Recruiting Center screen displays.                                                    |                                                                                |                                                                                                    |                                                   | Please contact the Support Cen                          | ter at 281-283-2828 or SupportCenter@u                     | Aci.edu for login issues. |         |  |
| 3. Click Requisitions in the Quick Access list.                                           | *                                                                              | Recruiting Oracle Business Intelligence                                                                                                    |                                                   |                                                         |                                                            |                           |         |  |
| Note: Any requisitions<br>you are a Department<br>Contact on will appear in<br>list form. | 3                                                                              | Centers Secreting Tracke Business Intelligence This Correct Accee Accee Addit Addit As you                                                                                                    | eit<br>apon<br>ss lin<br>sonal<br>pu na<br>der to |                                                         |                                                            |                           |         |  |
| 4. Click on the blue                                                                      |                                                                                |                                                                                                    | - E                                               |                                                         |                                                            |                           |         |  |
| number next to the                                                                        | - 4 ≥ 19                                                                       | Student Business Services<br>Representative I - Pearland Cam                                                                                                    | ° L                                               | ) ~ <b>i</b> ~                                          | <ul> <li>Candida</li> </ul>                                | ite                       |         |  |
| appropriate requisition.                                                                  |                                                                                | Department Assistant IV                                                                                                    |                                                   | • i*                                                    | Sprat, Ja                                                  | ack (307605)              |         |  |
| This will lead directly to                                                                |                                                                                | -                                                                                                    |                                                   | • i*                                                    | Tucker,                                                    | Tommy (307585             |         |  |
| the applicant list for the requisition.                                                   | o 🍊 42                                                                         | Department Assistant II                                                                                                    | 4                                                 |                                                         |                                                            |                           |         |  |
| -                                                                                         |                                                                                |                                                                                                    |                                                   |                                                         |                                                            |                           |         |  |
| 5. To select all the candidates, click the checkbox.                                      |                                                                                |                                                                                                    |                                                   |                                                         |                                                            |                           |         |  |
|                                                                                           |                                                                                |                                                                                                    |                                                   |                                                         |                                                            |                           |         |  |

University of Houston Z Clear Lake

## Department Contact: Updating Candidate(s) Status

Human Resources

| 6. To select specific<br>candidates, select the<br>box to the left of the<br>name(s).     | 6 More Actions T<br>Candi<br>Candi<br>Candi<br>Sutto                                                                                                    |
|-------------------------------------------------------------------------------------------|----------------------------------------------------------------------------------------------------|
| 7. a) Click on the More<br>Actions drop down menu<br>and b) select Change<br>Step/Status. | Submissions for: Department Assistant III - Thir     FILTERS     No filters are applied     7a     Selection Process     Selection Process     Sourcing Activities     Sourcing Activities        Other Actions     Download As Excel |

# University of Houston Z Clear Lake

## Department Contact: Updating Candidate(s) Status

Human Resources

| <ul> <li>8. In the 'Change to' box<br/>expand the drop-down<br/>menu.</li> <li>Note: Candidates should<br/>only be moved to rejected<br/>if the position has been<br/>filled.</li> <li>9. To move candidate(s)<br/>through multiple<br/>statuses, click Apply and<br/>Continue. Then repeat<br/>step 8.</li> <li>10. When the candidate<br/>reaches the final status,<br/>click Apply and Close.</li> </ul> | X Requisition Title Department Assistant III - Third Campus (STA006053) Change to Status Interview * = completes the step  9 10 Cancel Apply and Continue Apply and Continue | Change to Status Interview Passed Interviews* Rejected                                                  |
|----------------------------------------------------------------------------------------------------|----------------------------------------------------------------------------------------------------|----------------------------------------------------------------------------------------------------|
| 11. The status will<br>update on the candidate<br>list.                                                                                                    | Sprat, Jack (307605)<br>Tucker, Tommy (307585) 🗞                                                                                                    | ★     HM<br>Screen     HM Screen -<br>Interview       ★     HM<br>Screen     HM Screen - To<br>Reviewed |